Just open any email from the sender whom you want to block. Go to actions as shown below, select "Filter Emails like This" from dropdown list.

| J                                             |                                                                                                    |                                                                 | Click  |  |  |
|-----------------------------------------------|----------------------------------------------------------------------------------------------------|-----------------------------------------------------------------|--------|--|--|
|                                               | Hi, harib ▾ │ 🎯 Offline ▾ │ Sign Out                                                                   | Yahoo! Games Q Search                                           | here   |  |  |
| Check Mail New 👻                              | What's New Inbox 3541 emails X Hi                                                                      | ×                                                               |        |  |  |
| Q <del>√</del> Search Mail Go                 | Delete Reply - Forward 🖶 🏠 Spam Move - Print                                                           | Actions -                                                       |        |  |  |
| Try Fashion Show<br>game for free             | Hi                                                                                                    | Mark as Read k<br>Mark as Unread Shift+k<br>Elao for Followy up | 41 PM  |  |  |
| 🔤 Inbox (1695)                                | To: Haribsha@yahoo.com                                                                                 | Clear Flag Shift+I                                              |        |  |  |
| M Drafts (12)                                 |                                                                                                    | Filter Emails Like This                                         |        |  |  |
| Spam (123) Empty     Trash (2) Empty          | Hi,                                                                                                    | View Full Header<br>Set Encodings                               | •      |  |  |
| Contacts Add                                  | Ahammad Fasal PP thought you'd like this:                                                              |                                                                 |        |  |  |
| 0 online                                      | <u>Click here</u>                                                                                      |                                                                 | Select |  |  |
| <ul> <li>Folders Add</li> <li>hary</li> </ul> | -Priyanka<br>Indyarocks Team                                                                           |                                                                 | this   |  |  |
| v e v                                         | This email was sent by Indyarocks.com on behalf of Ahammad Fasal PP. To unsubscribe please click here. |                                                                 |        |  |  |

You will get a window like below, click 'choose folder' column and change the folder name to "trash". Then click save.

| YAHOO! MAI                        | Yahool Games Q Search        |                                                      |                           |
|-----------------------------------|------------------------------|------------------------------------------------------|---------------------------|
| Check Mail New 👻                  | What's New Inb               | iox 3541 emails 🗙 Hi 🗙                               |                           |
| Q, r Search Mail Go               | Delete Reply -               | Forward 🖑 🍄 Spam Move 🕶 Print Action                 | ns 🔻                      |
| Try Fashion Show<br>game for free | Hi                           | Add Filter                                           | per 19, 2010 1:40:41 PM   |
| Inbox (1695) Drafts (12)          | To: Haribsha@                | If all of the following rules are true               |                           |
| Sent Sent Spam (123) Empty        | Hi,                          | From: contains priyanka@irreminde<br>To/Cc: contains | folder to                 |
| Contacts Add<br>0 online          | Ahammad Fasal<br>Click here  | Subject:     contains       Body:     contains       | "Irash"                   |
| ▼ Folders Add<br>hary             | -Priyanka<br>Indyarocks Team | Then move the message to:<br>- Choose Folder - 💙     | here to                   |
| Applications 🗄                    | This email was se            | Save                                                 | Cancel please click here. |

You will get below window; your filter has been created. All the emails from this mail id will go to trash folder. Clear the trash folder frequently.

| Try Fashion Show<br>game for free<br>Inbox (1695)<br>Drafts (12)      | <b>Hi</b><br>From: Priyanka <priy<br>To: Haribsha@ya</priy<br> | vanka@irreminders.com> 🔂 Add to Contacts<br>hoo.com | <ul> <li>Sun, December 19, 2010 1:40:41 PM</li> </ul> |
|-----------------------------------------------------------------------|----------------------------------------------------------------|-----------------------------------------------------|-------------------------------------------------------|
| <ul> <li>Sent</li> <li>Spam (123) Em</li> <li>Trash (2) Em</li> </ul> | ty Hi,<br>ty                                                   | Yahoo! Mail                                         | ×                                                     |
| Contacts O online                                                     | Ahammad Fasal PF                                               |                                                     | ОК                                                    |
| hary                                                                  | -Priyanka<br>Indyarocks Team<br>This email was sent            | by <u>Indyarocks.com</u> on behalf of Ahammad F     | Fasal PP. To unsubscribe please <u>click here</u> .   |